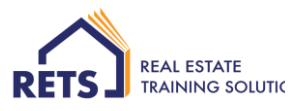

# Assessment – Role Play

# Instructions on how to make the VIDEO recording

## ID verification is required.

- Have your photo ID ready e.g., drivers licence, passport, or other ID with your name and photo
- At the commencement of your video recording, please hold the photo ID next to your face for 5 seconds
- Note: the volunteer is not required to provide ID verification.

**Note**: If your ID is not displayed in your recording, the assessment will be deemed 'not yet competent/ not satisfactory' and you will be required to re-record and resubmit.

### Now that you are ready to record your role play.

There are 2 Options to record your video.

**Option 1:** Recording the video directly onto the assessment question space. **Option 2:** Recording the video on another device and upload to your assessment question space.

# Option 1:

#### Recording the video directly onto the assessment question space.

RETS recommends that you follow the following **6 steps** - on how to record the video on your computer and submit your Role play assessment:

#### Step 1 – in your assessment space

You will see the following:

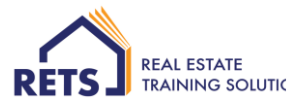

| Provide your | question answer:      |                   |  |  |
|--------------|-----------------------|-------------------|--|--|
|              |                       |                   |  |  |
|              |                       |                   |  |  |
|              |                       |                   |  |  |
| Assessor Cor | nments: role play has | not been attached |  |  |

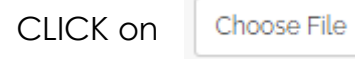

You will then have the following screen:

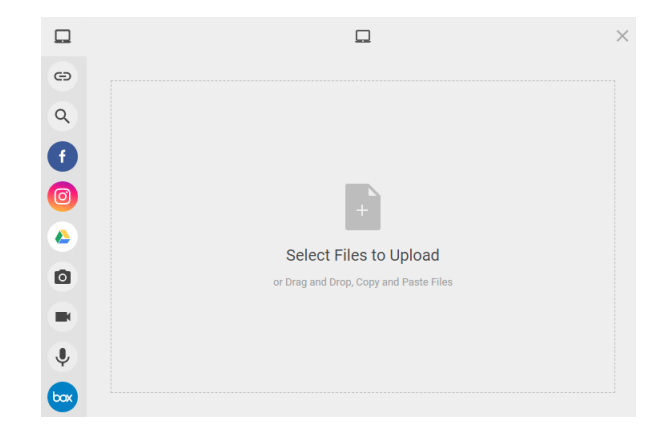

Step 2 – CLICK on the 'video' icon

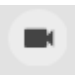

You will then have the following screen:

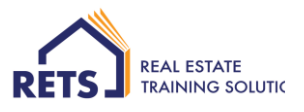

|    |   | × |
|----|---|---|
| GÐ |   |   |
| ۹  |   |   |
| ſ  |   |   |
| Ø  |   |   |
| ۵  |   |   |
| ٥  |   |   |
|    |   |   |
| Ŷ  |   |   |
|    | • |   |

#### Step 2 (a) – if your computer does not have an inbuilt microphone

You are to insert a microphone in your computer [e.g., a headset]

#### Step 3 - When you are ready to record

CLICK on the blue button with white dot

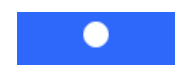

You will then have the following screen – with a red dot [means it is recording] BEGIN YOUR RECORDING

Remember; the recording is to be a maximum of 5minutes [you can time this on your own clock]

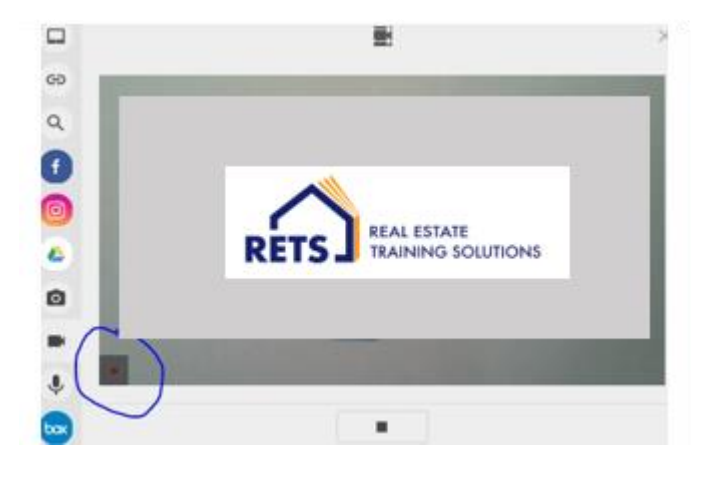

#### Step 4 - when you have finished recording

CLICK on the greyed button with the black square dot to stop the recording.

And... you will now have the following screen:

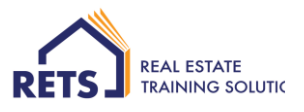

|     | Selected Files                      |  |   |        | × |
|-----|-------------------------------------|--|---|--------|---|
| Θ   |                                     |  | Q | Filter |   |
| ٩   | FILES                               |  |   |        |   |
| Ð   | recording-Feb 15, 2021, 4:09 PM.mp4 |  |   |        | × |
| 0   |                                     |  |   |        |   |
| ۵   |                                     |  |   |        |   |
| ٥   |                                     |  |   |        |   |
|     |                                     |  |   |        |   |
| ٠   |                                     |  |   |        |   |
| box | Deselect All                        |  |   | Uploa  | d |

#### Step 5 – upload your recording

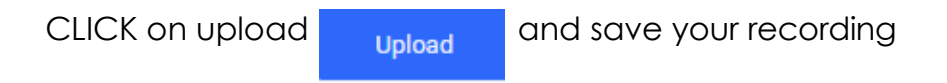

#### Step 6 – submit your role play recording

If you are ready to submit your role play recording:

- 1. insert in the comment box the comment 'attached'
- > You **must** insert the comment in the comment box for the assessment to 'submit'.
- 2. CLICK on 'SubmitCPPxxx: Role Play'

Submit CPPDSM3019: Role play

You assessor will mark your assessment satisfactory or unsatisfactory. **Remember**: if unsatisfactory you will have further attempts to resubmit.

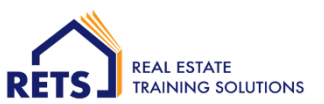

# **Option 2**

#### Recording the video on another device and upload to your assessment question space.

You can record the video in another device:

- Save it in your computer
- Upload to the assessment space [as you would a document]
- Remember; the recording is to be a *maximum* of 5minutes
- Remember; to hold your photo ID next to your face for 5 seconds, for verification.

If you want to review your role play recording before submitting for marking; refer the following instructions.

## Instructions on how to review your recording

To review your recording, before submitting for marking.

1. Wait a little while; to allow the system to save and file your recording [this may not be visible to you]

Choose File

- 2. CLICK on the 'file title' e.g.;
- 3. It may take a little while to save and file... Or
- 4. You can CLICK on 'save my answer' Save My Answer ...and it will take you back to the course.

recording-Feb 15, 2021, 4:09 PM.mp4

- 5. Here, it will list the assessment/s you are yet to complete
- 6. CLICK on the Assessment role play...and it will take you back to the assessment space, as per below...

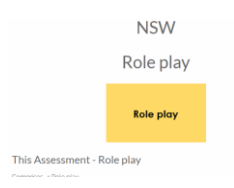

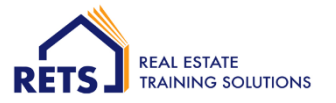

- 7. Scroll to the bottom of the page/screen and CLICK on 'continue CPPxxxx: Role Play' Continue CPPDSM3019: Role play
- 8. You can download and review
- 9. If you are ready to submit your role play recording -click on 'Submit CPPxxxxx: Role Play'
  Submit CPPDSM3019: Role play
- 10. Note: the recording must be a **maximum** of 5 minutes. You can also, view the length of the recording when you review the recording...

It may look like this...

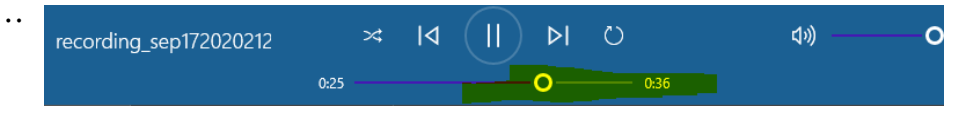

## **Our Contact details**

If you have some queries, please contact us.

It is best to first send a message in your eCampus dashboard with your query, so that we can be ready to assist you.

P: 1300 850 980

E: <u>admin@rets.com.au</u>

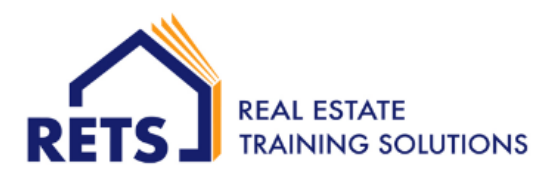